# **TOP PICKS**

For access details, email us from the device on which you want to install the app.

#### DYNAMED

Point of Care, decision support tool. Includes diseases, condition, and drug monographic information.

MICROMEDEX DRUG INFORMATION

DynaMed

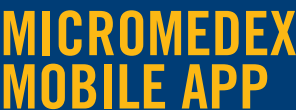

Evidence-based clinical case drug, disease, toxicology, and lab information.

Free to institutional subscribers.

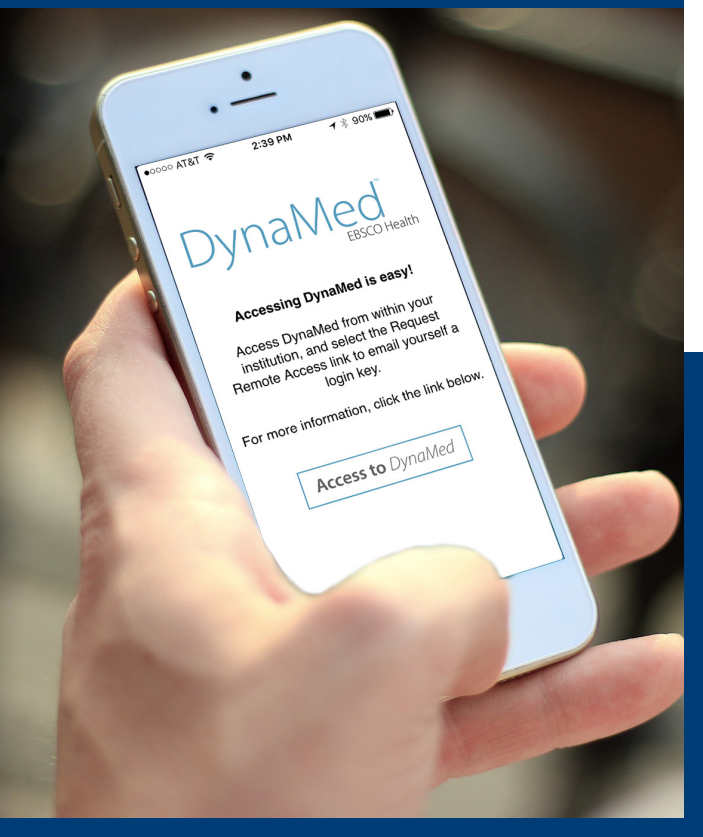

## **GETTING STARTED**

For maximum content access, including full-text articles and ebooks, you will need:

- An active volunteer/clinical faculty appointment
- A UCR e-mail
- A NetID username/password (Same username/password as your UCR email)

If you need assistance getting these, please contact your UCR clerkship director, LACE coordinator, or designated administrator.

#### Don't know who your UCR contact is?

Email **medlib@ucr.edu** to determine your contact.

## **RESOURCES & SERVICES**

- Access all our full-text articles.
- One-on-one or group instruction, at your office or on-site.
- Assistance with locating articles and other resources to support your UCR teaching.
- Assistance with inter-library loans [articles we don't have].
- Table of Content [eTOC] set up.
- Introduction to Evidence-Based Medicine and Critical Appraisal.

## CONTACT

**Elisa Cortez** Medical Education and Clinical Outreach Librarian Orbach Science Library, Room 134 Phone: **(951) 827-4614** 

Email: elisa.cortez@ucr.edu Web: http://guides.lib.ucr.edu/gomed

## CLINICAL FACULTY LIBRARY USER SERVICES GUIDE

UNIVERSITY OF CALIFORNIA RIVERSIDE

# **ACCESSING LIBRARY RESOURCES**

## **OFF-CAMPUS**

#### http://guides.lib.ucr.edu/connecting

Log into the VPN to access journals and databases from off-campus locations. VPN login requires your **NetID** and **password** (same as your UCR email). If you don't have a username and password, please contact us.

### **ON-CAMPUS**

#### http://library.ucr.edu

The majority of on-campus resource access is via IP authentication, including WiFi connected devices.

## PUBMED@UCR FOR FULL TEXT ARTICLES & E-BOOKS

| RESEARCH SERVICES        | School of Medicine                                                                                                    |                                                           |
|--------------------------|----------------------------------------------------------------------------------------------------|-----------------------------------------------------------|
| Research Fundamentals    | The UCR Library supports the School of Medicine's students, faculty, and staff through                                                                                                    | SUBJECT SPECIALISTS                                       |
| Creativity and Discovery | providing access to information resources and subject librarian education services. Please<br>see the topic guides on the right for specialty information related to your user group.                              |                                                           |
| Databases                | Conducting Percentrol                                                                                                    |                                                           |
| Subject Guides           | Background Resources                                                                                                    | Eliza Cortez                                              |
| Collection Strategists   | Background questions are foundation questions; who, what, why, when, where, and how of a                                                                                                    | Medical Education and Clinical<br>Outwards Librarian      |
| How Dol Find?            | condition. E.G. What is the cause of anemial                                                                                                    |                                                           |
| Managing Your Data       | Mectime Hust - A national Library of Meckine portal to health information. Access Medicine - Cross searchable multi-disciplinary clinical and basic science text.                                                  | COURSE GUIDES                                             |
| Grant Support            | Includes multi-media, drug information, and a differential diagnosis tool.<br>• LWIF Health Library - Basic Science - Cross-searchable core basic sciences collection                                              | Clerkships                                                |
| Ballab Your Bernards     | including many of your core text books. Includes Bates guide to the physical exam book<br>and Bates videos.                                                                                                    | Residents Gling and Organizing Your Sources               |
| Aak Us                   | K2 Digital Library - Cross searchable, expanding medical E-book collection. Thisms abook Library - Downloadable full color E-book collection developed for the core clinical and basic science medical contractam. | Dismedical PubMed                                         |
|                          | Synthesized Resources                                                                                                    | DATABASES SEE ALL >                                       |
|                          | Synthesized resources attempt to combine all available evidence about a specific defined                                                                                                    | AccessMedicine Medical textbooks covering a wide range of |
|                          | CONTRACT THESE MAY BE DESIGNATION, DESCRIPTION STOCKED BY AND DEVERSION CARE, MID, OF                                                                                                    |                                                           |
|                          |                                                                                                    |                                                           |

#### UC-eLinks

**UC-eLinks** is your direct link to full text articles. If the full text is available, clicking this link will either directly provide the PDF, or give you a list of options for obtaining the specific article or journal.

You will see the **UC-eLinks** icon within many of our databases, including PubMed@UCR and Google Scholar.

**NOTE: UC-eLinks** provides you with access to ALL the journals you are entitled to as a UCR member. (The PubMed standard icons only provide you with freely available or IP authenticated access.)

### **PUBMED@UCR SHORTCUT**

Access PubMed via the UCR library subject guide page to activate UC-eLinks, or bookmark this URL: <a href="http://bit.ly/ucr-pubmed">http://bit.ly/ucr-pubmed</a>

If you go directly to PubMed through a search engine, UC-eLinks will not be activated.

# 

### RESOURCES http://guides.lib.ucr.edu/gomed

The School of Medicine subject guide is your one-stop portal to UCR Library resources and information and clerkship readings.

Access thousands of full text journals and e-Books, including high-impact, key titles such as: NEJM, JAMA, and the Washington Manual; and databases such as The Cochrane Library, PsycInfo, ACP Journal Club, and PubMed@UCR.

### **TRIP PRO**

https://www.tripdatabase.com

Find evidence fast

Search Engine for finding high-quality, clinical research evidence. Sign up for a Pro account, provided by UC Riverside Library.

## **GOOGLE SCHOLAR**

#### http://scholar.google.com

To set up access to full text articles in Google Scholar, first click *Settings* on the top right.

Next, click *Library Links* and enter "University of California, Riverside" in the search box. Select the **check box** beside the university name in the results list, then click *Save*. This connects Google Scholar to our *UC-eLinks* service.

When you next search in Google Scholar, click on the *UC-eLinks* words [no icon] next to an article of interest to retrieve the full text.

If you don't see the words *UC-eLinks*, click on *more* and it should appear.